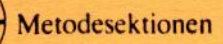

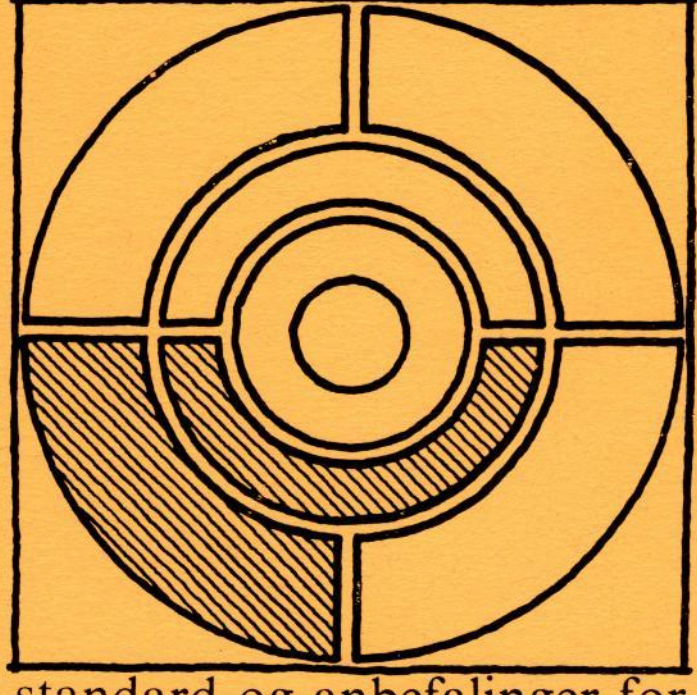

standard og anbefalinger for BRUGERGRÆNSEFLADE

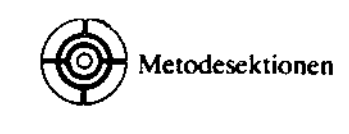

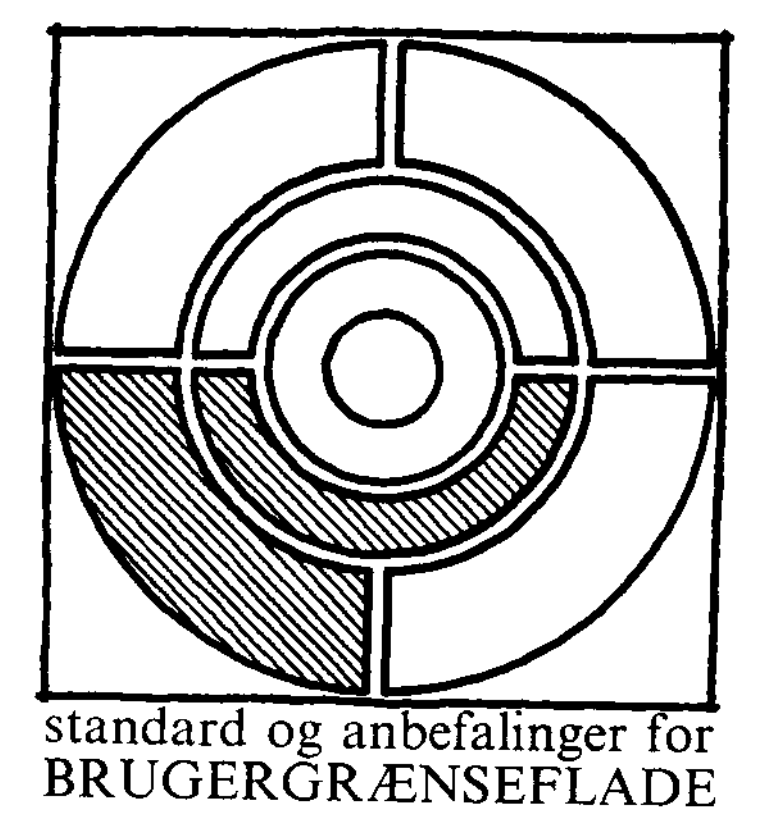

Standard og Anbefalinger for BRUGERGRÆNSEFLADER © I/S Datacentralen af 1959 Forste udgave juni 1988 Anden udgave april 1989 udgiver og vedligeholder: Metodesektionen i Teknikstaben fordelingsnøgle: MHBGT 

# Indholdsfortegnelse

# Indledning

| Formål med standarden | 3 |
|-----------------------|---|

# Konstruktion af brugergrænseflader

| Principper | for | konstruktion | af | brugergrænseflader | 5 |
|------------|-----|--------------|----|--------------------|---|
|------------|-----|--------------|----|--------------------|---|

# Dialogudformning

| Menu-drevne systemer                     | 6  |
|------------------------------------------|----|
| Kommando-drevne systemer                 | 8  |
| Anvendelse af funktionstaster (F-taster) | 12 |
| Sprog                                    | 13 |

# **Brugerprofilering / Kontrol**

| Systemtilpasning           | 16 |
|----------------------------|----|
| Brugerdefinerede PF-taster | 16 |
| Standardvalg (defaults)    | 17 |
| Invitationstegn            | 17 |

# Skærmbilleder

| Skærmbilledets 3 områder    | 19 |
|-----------------------------|----|
| Fremvisning af uddatafelter | 23 |
| Skrivning i inddatafelter   | 25 |
| Typer af skærmbilleder      | 30 |

## Visuelle virkemidler Farver og lysstyrke 35 Udskrifter (print) Papirstørrelse og Papirtyper 38 Hjælpesystemer Hjælpefunktioner 40 Meddelelser 42 Orientering og navigering 43 Sikkerhedsfunktioner Adgangskontrol 45 Bekræftelse og fortrydelse 45 Automatisk sikkerhedskopi 46 Feilhåndtering 47 Feilidentifikation 47 Referencer Litteraturhenvisning 48 Stikordsregister 50

# Indledning

Denne standard omhandler primært traditionelle terminalbaserede edb-systemer. Standarden er samtidigt fremtidsrettet, så den kan passe sammen med mere avancerede systemer med vinduer, rullegardiner, grafik, m.m., som den dog ikke selvstændigt behandler.

Standarden indeholder tre niveauer:

- det der skal følges, og som er angivet sprogligt med ordet skal
- det der bør følges, og som er angivet sprogligt med ordet bør
- retningslinier og gode råd

Standarden skal følges ved design af nye systemer samt overvejes i forbindelse med større ændringer i eksisterende systemer.

Denne standard er sammenlignet med IBM's standard: Common User Access (CUA) og indeholder ikke væsentlige afvigelser fra denne.

#### Formål med standarden

Formålet med standarden er:

- 1. at gøre det lettere for brugerne at anvende Datacentralens edb-systemer som følge af:
  - at skærmbillederne, og dermed systemets funktioner bliver let tilgængelige
  - at der kan overføres tillært viden, når brugeren går fra et skærmbillede til et andet indenfor samme system eller imellem forskellige systemer.

- 2. at det bliver nemmere for systemudviklere at udforme skærmbilleder og det tilhørende programmel. Det gælder såvel ved nyudvikling som ved modifikation af eksisterende systemer.
- 3. at brugerne effektivt og på et tidligt tidspunkt inddrages i beslutninger om udformning af dialoger og skærmbilleder. Dette skal føre til, at brugerens opgave løses hurtigere med færre fejl, og at brugerne bliver mere tilfredse.

## Rådgivning

Denne pjece kan naturligvis ikke dække alle aspekter af brugergrænsefladen. DC's metodesektion har en del værker med supplerende råd og vejledninger. En del af disse værker er anført i litteraturlisten. Du er velkommen til at kontakte metodesektionen for at få yderligere råd og vejledning.

## Ændringer

Denne standard er langt mere omfattende end den gamle standard fra 1984 (SD 414). Derudover er der enkelte ændringer i forholdt til 1984-standarden:

- fastlagt typografi for 3 niveauer af overskrifter er bortfaldet
- forkortelsesmetoden er forenklet
- F-tasterne skulle før stå på skærmen som, f.eks.: "Tilbage: PF7" "Frem: PF8" nu som: "F7 = Tilbage" "F8 = Frem".
- dato formatet er blevet mere frit

- ordlisten:

"Kodeord" er ændret til "Kendeord" "oversigt" er ændret til "menu" "slut" er ændret til "ud" "start" og "ajourfør" er bortfaldet.

4

# Konstruktion af Brugergrænseflader

Følgende principper anbefales for udvikling af brugbare systemer:

Begynd med at undersøge den kommende brugergruppe og dens arbejdsopgaver. Undersøg brugergruppes måde at tænke og handle på, undersøg deres sprog og undersøg det arbejde, der skal automatiseres og den sammenhæng, det indgår i. Dette kan gøres ved direkte iagttagelser, ved interviews og ved selv at prøve at udføre brugernes arbejde. Allerede på dette stadium skal nogle brugere deltage i projektgruppen og fortsætte med at deltage i systemudviklingen under hele forløbet.

Tidligt i udviklingsprocessen skal kommende brugere ved hjælp af tænke højt forsøg sættes til at afprøve små udkast af brugergrænsefladen, idet de udfører opgaver, der er typiske for deres arbejde. Disse forsøg skal registreres og analyseres. (Se Metodesektionens hæfte om "Tænke højt forsøg").

Resultatet af tænke højt forsøgene bruges til at ændre på udformningen af brugergrænsefladen. Det vil sige, at processen skal være iterativ: udformningen, test, ny udformningen, test o.s.v. gentages så ofte som nødvendigt. Dette kan f.eks. ske igennem prototyping.

Disse designprincipper er nødvendige. Det er ikke nok at følge retningslinierne i denne standard samt andre retningslinier for, hvordan brugergrænseflader skal se ud, da ethvert system er specifikt rettet mod en bestemt type opgaver og normalt også en bestemt type brugere.

Det anbefales, at en af systemudviklerne koordinerer brugergrænsefladen gennem hele udviklingsfasen. Vedkommende har til opgave at sørge for, at brugergrænsefladen er konsekvent igennem hele systemet samt sikre, at resultatet er i overensstemmelse med brugernes krav og ønsker.

# Dialogudformning

Dialogbaserede edb-systemer er ofte opbygget med skærmbillederne lagt i et hierarki - som en stamme med rodnet.

I hvert knudepunkt i hierarkiet ligger en menu, hvor brugeren kan vælge mellem en række funktioner (skærmbilleder), som han/hun ønsker aktiveret. Et edb-system, som benytter menuer, kaldes efterfølgende et menu-drevet system.

Fordelen ved et menu-drevet system er, at brugeren i ethvert knudepunkt bliver præsenteret for en række valgmuligheder. Metoden er derfor god for lejlighedsvise og mindre øvede brugere.

Den fordel, lejlighedsvise og uøvede brugere kan have af et menu-drevet system, bliver hurtig til irritation for den øvede bruger. Disse ønsker oftest at kunne springe de mange menuer over og gå direkte til det ønskede opgavebillede ved hjælp af en kort kommando. Et sådant system kaldes kommando-drevet.

Det skal være muligt at betjene edb-systemet ved hjælp af både menuvalg og kommandoer.

#### Menu-drevne systemer

Menu-drevne systemer deles op i statiske eller dynamiske menuer.

#### Statiske Menuer

Menuer med fast og uforanderligt indhold kaldes statiske menuer. Sådanne skal kun anvendes, hvis brugeren altid har adgang til alle valgmuligheder, som er vist på menuen. Et eksempel på en menu er vist på side 31.

#### Dynamiske Menuer

En dynamisk menu skal kun vise de valgmuligheder, som den pågældende bruger er autoriseret til at anvende.

## Opbygning og valg på menu-billeder

Menu-billeder opbygges som andre skærmbilleder med et hoved, en krop og en fod. (Se afsnittet om skærmbilledets 3 områder).

Hver linie i Menu-billedets krop skal opbygges 3-delt af:

- et fortløbende nummer begyndende med 1. (Valgciffer udelades for at markere at valget ikke er muligt i den pågældende p.g.a. det pågældende system er ude af drift).
- forkortelse for funktionen
- funktionens fulde navn.

Funktionens fulde navn skal gentages som billednavn på det valgte opgave-billede eller menu-billede.

Funktioner vist på menuer udvælges ved at taste funktionsnummer eller ved at taste det fulde eller forkortede systemnavn i menubilledets kommandolinie eller ved at flytte markøren ned i den ønskede funktion og udpege denne ved at trykke på < SEND>. De to første valgmåder skal være mulige. Det fulde eller forkortede systemnavn skal være det samme som kommandoen i den kommando-drevne del af systemet.

Muligheden for at afslutte sessionen (kommandoen SLUT skal findes på alle menuer).

Antallet af valg på menu-billedet bør tilstræbes til at være omkring 7. Er dette ikke muligt, bør valgmulighederne grupperes i for brugeren beslægtede funktioner. Selv med få valgmuligheder bør valgmulighederne præsenteres i logisk sammenhængende grupper. Indenfor hver gruppe skal valgmulighederne placeres efter, hvor hyppigt de almindeligvis bruges.

Det bør tilstræbes at få en 'bred' hierakisk menu i stedet for et 'dybt' hiraki, dvs. flere valg på få menuer i stedet for få valg på mange menuer. Hierakiet bør opbygges så det forekommer brugeren logisk.

#### Kommando-drevne systemer

I stedet for at bruge menuvalg skal det være muligt at bruge specielle kommandoer, som bringer brugeren direkte til den søgte information.

#### Kommandosproget og dets syntax

Kommandoen skal opbygges af 3 hovedelementer: kommando, objekt og attributter. Attributter er egenskaber, f.eks. antal kopier (= attribut) af et dokument (= objekt), der skal skrives ud (= kommando).

Som skilletegn mellem elementerne anvendes et eller flere blanktegn her vist som 'B'.

| 4 |          |   |        |   |   |          |     |   |          |     | _ |          |     |
|---|----------|---|--------|---|---|----------|-----|---|----------|-----|---|----------|-----|
|   | Kommando | B | Objekt | 1 | B | Attribut | 1-1 | в | Attribut | 1-2 | в | Attribut | 1-n |
| 5 |          | _ |        | _ | _ |          |     |   |          |     | • |          |     |

#### Figur 3.0 Opbygning af kommandoer

Der bør være mulighed for at afgive flere kommandoer samtidig. De enkelte kommandoer adskilles med et komma (,), og afsluttes med at trykke på < SEND>.

## Systemets fortolkning af kommandoer

Normalt er edb-systemer baseret på præcis formulering af styringsinformationen.

Det vil dog være ønskeligt, hvis kommandoer fortolkes på en fleksibel måde af systemet, således at det opleves af brugeren som tolerant overfor ikke misforståelige forkortelser, mindre stavefejl, store og små bogstaver, variabelt antal skilletegn, ombyttede attributter o.l.

Systemet bør derfor udvikles med faciliteter, som kan fortolke fejlbehæftede kommandoer og synonymer samt efterfølgende gøre brugeren opmærksom på den fejlbehæftede kommando og samtidig tilkendegive, hvorledes den fejlagtige kommando er opfattet af systemet. Brugeren skal derefter svare på (kvittere) om systemet har opfattet kommandoen rigtigt.

Faciliteter som ovennævnte er kostbare at udvikle, det bør derfor forhandles med kunden, om de vil betale for en sådan facilitet.

#### Makro-Kommandoer

I en institution såvel som hos den enkelte bruger er der ofte en række kommandoer, som altid udstedes i sekvens og derfor med fordel kan samles i makroer. En makro er en sammensætning af een eller flere kommandoer, som alle udføres ved blot at skrive makroens navn på kommandolinien.

Brugeren og/eller institutionen skal derfor gives mulighed for selv at kunne lave sine makroer og navngive dem efter eget ønske.

# Standard-Kommandoer

Følgende kommandoer skal som minimum findes i systemet:

| Kommandoer som optræder uden objekt: |            |                                                                                                    |  |  |  |  |
|--------------------------------------|------------|----------------------------------------------------------------------------------------------------|--|--|--|--|
| Kommando:                            | F-tast:    | Beskrivelse:                                                                                                    |  |  |  |  |
| HJ <b>ælp</b>                        | F1         | Vis hjælpeinformation                                                                                             |  |  |  |  |
| MENU                                 | <b>F</b> 3 | Gå til nærmeste overordnede menu                                                                                  |  |  |  |  |
| TILBAGE                              | ¥7         | Bladre tilbage.<br>(foregående billede med samme<br>nøgle)                                                        |  |  |  |  |
| FREM                                 | F8         | Bladre fremad.<br>(næste billede med samme nøgle)                                                                 |  |  |  |  |
| slut                                 | F12        | Afslut applikationen og gå til<br>Hovedmenuen, eller hvis man står<br>på selve Hovedmenuen helt ud af<br>systemet |  |  |  |  |
| JA                                   |            | Bekræft ønske om udførelse af<br>særlig funktion                                                                  |  |  |  |  |
| NEJ                                  |            | Benægte ønske om udførelse af<br>særlig funktion                                                                  |  |  |  |  |
| MÆRK                                 |            | Gem dette skærmbillede/resultat<br>så det senere kan vises igen                                                   |  |  |  |  |

#### Tabel 3.1 Standard kommandoer uden objekt

Kommandoer som optræder med objekt: Kommando: F-tast: Beskrivelse: SØG \* } Søg efter et vist emne eller information VIS Vis oplysninger vedr. ..... OPRET Opret en enhed f.eks: CPR-nr., sag, kontonr. m.m. RET Ret oplysninger vedr. ..... SLET Slet oplysninger vedr. .... Se skærmbillede eller resultat SĒ der tidligere er MÆRKet FORFRA F5 Start forfra på funktionen (samme billede). Ved OPRET : sletter alle inddata Ved RET : Set alle inddatafelter tilbage til oprindelig værdi UDSKRIV Udskrift af dokument, sag o.l. på system printer. MEDD og et meddelelsesnr. viser MEDD en uddybende forklaring til den første viste meddelelse SIDE 99 Gå direkte til SIDE '99' MENU XXX System 'XXX's Hoved-menu

\*) Kommandoen SØG kan evt. erstattes af VIS.

#### Tabel 3.2 Standard kommandoer med objekt

På nuværende tidspunkt er der defineret følgende fælles objekter:

| Objekt:  | Beskrivelse:                            |
|----------|-----------------------------------------|
| VEJLED   | Brugsvejledningen.                      |
| INSTRUKS | Bruger eller Institutionens instruktion |

#### Tabel 3.3 Objekter

System-specifikke objekter skal opbygges således, at de af brugeren opleves konsekvente og letforståelige.

## Anvendelse af funktionstaster (F-taster)

Af hensyn til brugervenligheden og i forbindelse med hyppigt brugte kommandoer skal det være muligt at benytte funktionstaster.

Følgende funktionstaster skal findes:

| the second second second second second second second second second second second second second second second se |                                 |                                                                      |
|----------------------------------------------------------------------------------------------------|---------------------------------|----------------------------------------------------------------------|
| F-taster som<br>vist på skærm,<br>fuld tekst:                                                                   | F-taster,<br>forkortet<br>form: | Ved tryk på en F-tast udføres<br>følgende funktioner:                |
| Fl=Hjælp                                                                                                    | ≒нј.                            | Hjælp (Felthjælp og skærnhjælp)<br>(F1 to gange= Generel hjælp)      |
| F2=                                                                                                    |                                 | Ledig                                                                |
| F3=Menu <u>eller</u><br>F3=Slut                                                                                 |                                 | Gå til nærmeste overliggende<br>billede (menu) <u>eller</u> 'SLUT'   |
| F4=<br>{el=Muligheder)<br>el=Valg)                                                                              | =Muligh.                        | Ledig eller f.eks.<br>Vis valgmuligheder. (Prompt)                   |
| F5=<br>(el=Forfra)                                                                                              | =Forf.                          | Ledig <u>eller</u> f.eks.<br>Start'FORFRA'påfunktionen.<br>(Refresh) |
| F6=                                                                                                    |                                 | Ledig                                                                |
| F7∓Tilbage                                                                                                    | =Tilb.                          | Bladre tilbage.<br>Foregående billede med samme<br>nøgle. (Backward) |
| F8=Frem                                                                                                    |                                 | Bladre fremad.<br>Næste billede med samme nøgle.<br>(Forward)        |
| F9=<br>(el=Genkald)                                                                                             | =Genk.                          | Ledig <u>eller</u> f.eks.<br>Genkald sidste brugte kommando          |
| F10=Komm.linie<br>(el.=Kommando)                                                                                | =Kom.l.<br>=Komm.               | flyt markør til kommandolinien                                       |
| F11=                                                                                                    |                                 | Ledig                                                                |
| F12=Hovedmenu                                                                                                   | =Ho.menu                        | Gå direkte til Hovedmenu                                             |

#### Tabel 3.4 Funktioner med første tolv F-taster

F-tasterne skal benyttes konsekvent igennem hele applikationen, d.v.s. have samme betydning. Kun de aktive F-taster vises i det enkelte billede.

## Sprog

Sprogbrugen i systemet bør så vidt muligt være brugerens eget.

Det skal tilstræbes, at edb-systemerne i deres dialog med brugerene optræder med et ensartet sprog og med konsekvent brug af veldefinerede begreber.

For eksempel er det ikke konsekvent sprogbrug at vise følgende i en brugermeddelelse: "Skal datasættet xxxxx *slettes* ? (J/N)" og i en anden meddelelse vise: "Skal datasættet xxxxx *fjernes* ? (J/N)".

## Forkortelser

Forkortelser skal anvendes med omtanke. Det er bedre at skrive et ord helt ud end at løbe risikoen for at blive misforstået.

Der gælder den hovedregel, at forkortelser, der er almindeligt anvendt i dansk sprogbrug, bør anvendes i teksten på skærmbilleder, f.eks. kr., moms, osv.

En kommando skal kunne afskæres bagfra til det nødvendige og tilstrækkelige antal tegn, som identificerer den entydigt blandt systemets kommandoer. I forbindelse med system-meddelelser og hjælpeinformation skal kommandonavne altid skrives fuldt ud.

## Ordliste

For at sikre en ensartet og dansk sprogbrug skal følgende standard bruges:

Standard ordliste: I stedet for: Afbryd cancel Brugsvejledning brugerveiledning Datasæt fil Fortryd undo. down, fremad, ned Frem Funktionstast (F-tast) programmerbar tast, PF-tast Generel hjælp extended help Hjælp help, vejledning, brugervejledning Indsæt insert Kendeord password, løsen Makro macro Markør cursor Meddelelse message, fejlmeddelelse niveau op, oversigt, spiseseddel Menu Midlertidig afbrydelse disconnect kode, mark Mærke Negativ fremvisning reverse video, reverse display edit, update, input, ajourføring Opret Overskriv overwrite user id, personidentifikation Personkode Se (mærke) view, locate Send enter, return Sikkerhedskopi backup Skabelon template Skift shift Skriv angiv, indtast Skærmprint hardcopy, display print delete, erase, fjern Slet Slut end, off, afslut, quit, ud

Standardvalg Sti Stikord Systemmeddelelser Systemudskrift Søg Tabulering Tilbage Udskriv Vis Vis muligheder default path, vej help index broadcast sysout, systemprint query, search, find tab up, tilbage, op print, output, route print show, view, fremvis prompt

# **Brugerprofilering / Kontrol**

For at gøre brugen af systemerne fleksibel og effektiv, skal det være muligt for brugeren eller institutionen, at ændre visse funktioner efter lokale/personlige krav og ønsker.

Det bør være muligt for brugeren eller institutionen at lave deres egne personlige menuer.

### Systemtilpasning

Det er mange gange ønskeligt, at brugeren kan tilpasse de efterfølgende funktioner til sine individuelle ønsker. Det skal derfor være muligt for brugeren at ændre følgende funktioner eller parametre:

- Ændre printer-adressen til en anden fysisk printer.
- Slå dato og klokkeslæt på skærmbilledet til og fra.
- Slå "bib"-lyden fra højttaleren til og fra.

Yderligere bør det overvejes at gøre det muligt for brugeren at:

- Ændre farverne på skærmen.
- Opbygge sit private kommando sprog.
- Ændre antal linier på skærmen (f.eks. mellem 24-50).
- Ændre antal tegn på hver linie (f.eks. mellem 40-132).

#### **Brugerdefinerede F-taster**

Brugeren bør have mulighed for at ændre de standardfunktioner, som udføres via de definerede F-taster vist på side 12, til andre funktioner. Men man skal generelt anbefale brugeren at følge standarden. Det skal være muligt at lagre hyppigt brugte kommandoer under en ubenyttet F-tast.

Det skal være muligt at aktivere funktioner større end F12 ved at trykke samtidigt på  $\langle$ SHIFT $\rangle$ -tasten og  $\langle$ F1 $\rangle$  for at få F13,  $\langle$ SHIFT $\rangle$ -tasten og  $\langle$ F2 $\rangle$  for at få F14 o.s.v. op til F24.

## Standardvalg

Systemet skal have standardvalg (defaults) for inddata. Der skal laves en brugertest for at undersøge hvilke standardvalg, der er typiske for brugerne.

Det skal være muligt at overskrive systemets standardvalg.

Systemet skal opbygges, så brugeren ikke behøver at skrive de samme inddata flere gange. Systemet skal automatisk udfylde felter med samme inddata, som det een gang skrevne.

## Invitationstegn

Et invitationstegn skal vises på skærmen og fortælle brugeren, at systemet er aktivt og venter på en kommando eller lignende.

Invitationstegn kan være generel eller specifik. En generel vis mulighed viser, at systemet venter på inddata fra brugeren og består typisk af symbolet "= >".

En specifik invitation vises typisk i form af tekst f.eks.: "Skal datasættet xxxxx *slettes* ? (J/N)".

# Skærmbilleder

For at gøre skærmbillederne så brugervenlige og ens som muligt skal de opbygges efter følgende regler:

- Alle tekster skal præsenteres med store og små bogstaver for at forøge læsbarheden.
- Det skal på en klar måde vises, hvad der er samhørende data. (Ved hjælp af grupperinger, mellemrum, placering, kolonner, ledetekster o.s.v.).
- Det skal være muligt at genkende en konsekvent opbygning af alle skærmbilleder.
- Alle data, som hører til en enkelt opgave, skal vises på så få skærmbilleder som muligt.
- Visse dele af billedet skal reserveres til speciel information som f.eks. kommandoer, inddata-felter etc. Disse områder af skærmbilledet skal bruges konsekvent på alle billeder.
- Skærmbilleder, inddata dokumenter og blanketter skal udformes så de ligner hinanden mest muligt.
- Tekst bør ikke begynde i første position på en linie, da de fleste systemer kræver en feltattribut på denne plads.

### Skærmbilledets 3 områder:

Skærmens layout er udformet med følgende områder:

- identifikationsområde (hovedet)
- arbejdsområdet (kroppen)
- styringsområdet (foden)

Skærmbilledet skal have 24 linier med 80 tegn pr. linie (linie 25 bruges af terminalen og er derfor ikke tilgængelig).

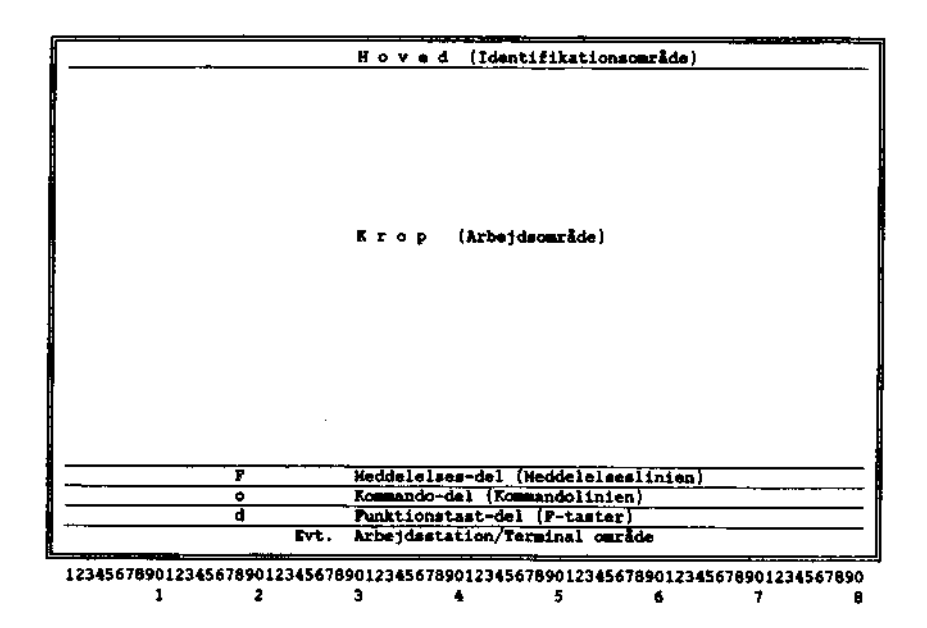

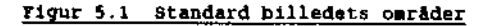

# Identifikationsområde (hovedet)

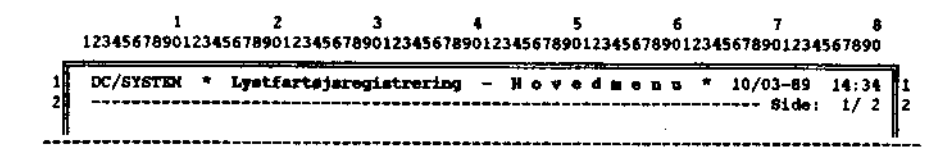

Figur 5.2 Eksempel på skærmbilledets hoved

- Skærmbilledets hoved består af linie 1 og 2.
- Teksten i skærmbilledets hoved skal stå med normal lysstyrke, dog kan navnet på billedet vises med høj lysstyrke.

Skærmbilledets hoved skal opbygges på følgende måde:

Linie 1:

| - Pos. 02-10: | Her kan venstrestillet en evt. systemidentifikation placeres af hensyn til systemudviklerne.                                                                                                    |
|---------------|----------------------------------------------------------------------------------------------------|
| - Pos. 11-61: | Billednavn placeret centreret. Navnet opbygges<br>således, at der begyndes med skærmbilledets<br>navn evt. efterfulgt af systemets navn. Billedets<br>navn skal være det samme som systemets navn i<br>det foregående menubillede, hvorfra dette billede<br>kunne vælges. |
| - Pos. 66-73: | Evt. dato på formen dd/mm-åå. F.eks. 10/09-87                                                                                                    |
| - Pos. 76-80: | Evt. klokkeslæt på formen tt:mm. F.eks. 16:34                                                                                                    |

Linie 2:

- Pos. 02-68: Adskillelsestegn (---)
- Pos. 70-80: Angiver om der er sider før eller efter og helst hvor mange, f.eks. sidenummer og total antal sider adskilt med en skråstreg (/).

#### Arbejdsområder (kroppen).

Kroppen indeholder oplysninger, som vedrører den opgave der skal udføres. Den består af ledetekster (beskrivende tekst der anbringes umiddelbart foran et inddata-felt eller et uddata-felt) samt inddata- og uddata-felter.

Instruktioner bør stå ovenfor det de omhandler. Pas dog på ikke at skrive instruktioner brugerne kun bruger en gang.

Skærmbilledets krop består af linie 03-21 og defineres af de enkelte projekter.

På side 30 og frem er der eksempler på forskellige skærmbilleder.

#### Overskrifter

Overskrifter, benævnelser og lign. kan skrives med en blanding af store og små bogstaver efter følgende eksempel: "MO" skrives med større bogstaver i MOtorregister (se figur 5.9). Herved sikres, at brugeren nemmere genkender og lærer kommandoerne.

Gruppér så vidt muligt forskellige inddata eller uddata og saml dem under gruppeoverskrifter. Gruppeoverskrifter rykkes 2 tegn til venstre for de nedenstående ledetekster (se figur 5.10). Ledetekster og layout

- Ledetekster til ind- og uddatafelter, placeres med lige venstremargen.
- Mellem ledeteksten og inddatafeltet placeres en "= >" efterfulgt af mindst et blankt tegn.
- Mellem ledeteksten og uddatafeltet placeres et ":" efterfulgt af et blankt tegn.
- Mellem ledeteksten og ":" eller " => " kan der, såfremt der er mange blanktegn placeres et antal punkter for at sammenknytte ledeteksten og ind- eller uddatafeltet. Dette er kun vigtigt såfremt der er mange linier under hinanden.

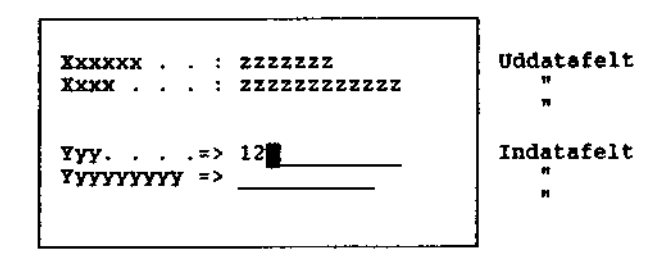

Figur 5.3 Placering af ledetekster

- Længden af inddatafelter markeres med understregning, og hvis dette ikke kan lade sig gøre, så markeres længden med punkter.
- Hvis ledeteksten står ovenfor en søjle af samme slags inddata eller uddata skal ledeteksten:
- hvis den er bredere end søjlen, centreres over søjlen
- hvis den er kortere end søjlen og søjlen består af data med variabel længde, så placer den:

- venstrejusteret over venstre justerede data
- højrejusteret over højre justerede data
- hvis den er kortere end søjlen og søjlen består af data med fast længde så venstrestilles lederteksten over søjlen

| XXXXXXXXX        | XXXXXXXX            | Xxx                 | Ххх               |
|------------------|---------------------|---------------------|-------------------|
| 99               | 999999              | 9999999999          | 99999,99          |
| 99               | 9999                | 999999              |                   |
| 99               | 99999               | 9999999             |                   |
| 99               | 9999                | 9999                |                   |
| <u>Centreret</u> | Venstre-<br>stillet | Venstre-<br>stillet | Højre-<br>stillet |
|                  |                     |                     |                   |

Figur 5.4 Ledetekster ovenfor søjler

## Fremvisning af uddatafelter

Der gælder forskellige regler for felter med tal og for øvrige felter.

Felter med tal

- Felter der kun indeholder tal, vises højrestillet
- Foranstillede nuller (00) fjernes, dog således at der altid bevares mindst et betydende ciffer

| • | : | 9999              |
|---|---|-------------------|
| • | : | 99                |
| • | : | 0                 |
|   |   |                   |
|   |   |                   |
|   |   |                   |
|   |   |                   |
|   | : | . :<br>. :<br>. : |

Figur 5.5 Felter med tal

- Ved udskrift af talkoder skrives kodeværdien og kodeforklaringen fuldt ud.

Beløbsfelter

- Beløbsfelter vises højrestillet.
- Beløb skal som regel angives i kroner og øre.
- Negative fortegn skal placeres før selve tallet.
- Krone- og øre beløb præsenteres med mindst 1 ciffer foran decimaltegnet og 2 cifre bagefter.
- Hvis der afviges fra denne regel, skal det tilkendegives, hvordan beløbet er angivet, f.eks. ved at placere en af følgende tekster i forbindelse med ledeteksten:
  - angivet i hele kr.
  - angivet i 1.000 kr.
- Gruppeinddelinger (punktum) kan ved indskrivningen benyttes til adskillelse mellem tusinder, millioner o.s.v. Eksempel: 3.700.000,00 kr.

Datoer

Datoer vises med rækkefølgen dag, måned og år uanset hvilken indskrivningsform der er anvendt.

Eksempel: 21/9-87, 21-09-87, 21-09-1987 eller 21 sep. 1987

## Alfanumerisk felter

Tekst, koder og andre tegn vises venstrestillet.

#### Felter med ikke-defineret indhold

Et felt med udefineret indhold (NULL) er et felt der aldrig har fået tildelt en værdi. Denne felttype vises med blanktegn (og ikke som nul).

#### Skrivning i inddatafelter

Evt. oplysninger om, hvad der kan skrives i feltet, skrives til højre for inddatafeltet (fx. beløbsgrænser).

Der gælder forskellige regler for felter med tal og for øvrige felter.

#### Felter med tal

Numeriske felter højrestilles d.v.s. at skrivning i feltet foregår på samme måde som på en lommeregner eller en regnemaskine.

Eksempel: Der skal skrives følgende tal: 2.345,67

| - Første tegn: | 2           |
|----------------|-------------|
| - Andet 🦷 :    | 2.          |
| - Tredje 🥤 :   | 2.3         |
| - Fjerde " :   | 2.34 o.s.v. |

#### Beløbsfelter

- Komma (,) bruges ved decimaladskillelse. Eks. 234,00 kr.

- Ved skrivning af hele kronebeløb bør der være valgfrihed med hensyn til om man vil skrive decimalerne, da disse bør udfyldes af systemet.
- Gruppeinddelinger (punktum) kan benyttes til at adskille tusinder, millioner o.s.v. Eks. 3.700.000,00 kr.
- Beløb, der afvises på grund af syntaksfejl, vises på samme måde som det blev skrevet.

Datoer

Datoer skrives som dd-mm-åå eller dd-mm-åååå.

F.eks. 20-12-87 eller 20-12-1987

Markering af århundrede er vigtig i forbindelse med systemer, der forventes aktive efter år 2000.

- Skilletegn kan udelades eller der kan anvendes punktum (.), bindestreger (-) eller skråstreg (/) også i kombination.
- Hvis der anvendes skilletegn og hvis dagen eller måneden er mindre end 10, kan denne angives med eller uden et foranstilles nul.
- Hvis der ikke anvendes skilletegn opfattes de 2 første cifre som dag, de næste 2 som måned og resten som år.
- Evt. skilletegn (-,/, .) bør være forudfyldt.
- Evt. århundrede bør være forudfyldt.

Eksempler på korrekt skrevne datoer:

210287, 21.2.87, 21/02-87, 21021987, 21/2/1987, 21-02-87

### Alfanumeriske felter

Skrivning i alfanumeriske felter er normalt overskrivning indtil indsæt (insert) aktiveres.

#### Markørvandring (tabulering)

Da markøren flytter sig fra venstre mod højre på hver linie i alle inddata felter på skærmbilledet, er det vigtigt at placere inddata felterne så deres rækkefølge passer til markørens vandring. Følgende eksempel på markørvandring mellem felt A, B, C o.s.v viser den rigtige og den forkerte placering af to grupper af data (A-D og D-H):

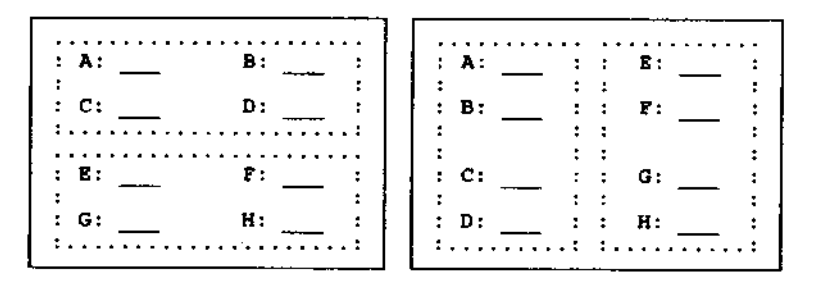

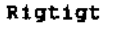

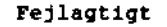

#### Figur 5.6 Markørvandring

Piltasterne højre '->' og venstre '<-' bevæger markøren en position mod højre eller venstre i feltet.

Hvis man forsøger at skrive uden for feltet, skal der fremkomme en "bip" lyd fra terminalen.

#### Manuel tabulering

I de fleste systermer bevæges markøren fra felt til felt i almindelig læseretning fra venstre mod højre. I de normale 3270-applikationer kan dette ikke ændres uden stor indsat af kodning. Følgende anbefalinger gælder for tabulering:

- Markøren kan bevæges til næste inddatafelt med < TAB > tasten eller en tast markeret med symbol '= > '.
- Markøren kan bevæges til forrige inddata-felt med < BACK TAB > -tasten eller en tast markeret med symbolet ' < ='.

Automatisk tabulering (autotab)

Automatisk tabulering kan anvendes, hvis det findes hensigtsmæssigt, f.eks. i logisk sammenhængende felter, der af tekniske grunde er opdelt i flere separate felter. Eksempler herpå er datoer og kontonumre.

#### Styringsområde (foden)

Skærmbilledets fod består af:

- linie 22: meddelelseslinie
- linie 23: kommandolinie
- linie 24: hjælpelinie

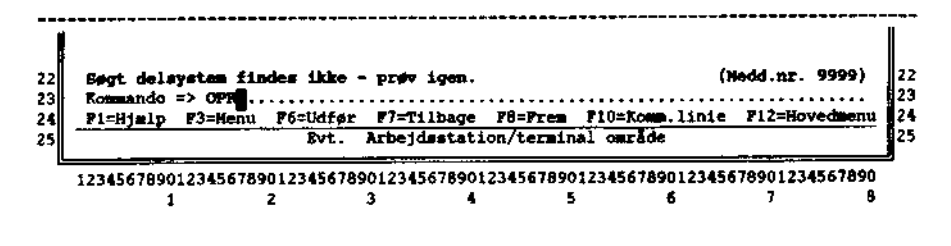

#### Figur 5.7 Eksempel på et styringsområde (Foden)

Billedets fod skal altid begynde med meddelelseslinien på linie 22.

Linie 22:

Linien benyttes til meddelelser og kan kun bruges som uddatafelt.

Meddelelsen skal bestå af en sigende tekst evt. efterfulgt af en parentes med teksten "Meddelelse nr. 9999" længst til højre. Selve teksten vises med rødt/højlys og evt. meddelelsesnr. vises med blåt/almindelig lysstyrke.

Der skal anvendes store og små bogstaver til alle meddelelser for at forøge læsevenligheden.

På denne linie vises også felt-hjælp, hvis den ikke fylder for meget, (se under Hjælpesystemer).

Linie 23:

Kommandolinien opbygges på følgende måde:

- Pos. 02-12: 'Kommando = >'

- Pos. 14-80: Inddatafelt til enkelt eller sammensatte kommandoer.

Linie 24:

Her vises hjælpeinformation, primært aktive F-tasters funktion. (Udformningen af hjælpeinformation er nærmere beskrevet under hjælpesystemer).

# Typer af skærmbilleder

De forskellige skærmbilleder beskrives i dette afsnit.

## Adgangs - billeder

Adgang til systemer, hvor brugeren skal indtaste personkode og kendeord, opbygges på følgende måde:

| -                |     | LDC | : *  |       | I   | 1   | 8  |    | Г  | 5  |   | ŧ   | a  |     | •   | •  | n  | t          |          | r    |   | 1   |     |     | •   |    |     | f   |     | 1  |     | ٩   | 5  | 0   |    | *          |    | 10  | /0 | ۹   | PR  | 1   | 0-4 |
|------------------|-----|-----|------|-------|-----|-----|----|----|----|----|---|-----|----|-----|-----|----|----|------------|----------|------|---|-----|-----|-----|-----|----|-----|-----|-----|----|-----|-----|----|-----|----|------------|----|-----|----|-----|-----|-----|-----|
|                  |     |     |      |       |     |     |    |    |    | _  |   |     |    | _   |     | _  |    |            | _        |      | _ |     |     | _   |     |    |     |     |     |    |     |     |    |     | _  |            | -  |     |    |     |     |     |     |
|                  |     |     |      |       |     |     |    |    |    |    |   |     |    |     |     |    |    |            |          |      |   |     |     |     |     |    |     |     |     |    |     |     |    |     |    |            |    |     |    |     |     |     |     |
|                  |     |     |      |       |     |     |    |    |    | 1  | * | *   | *  | 1   | ŧ.  | *  | ٠  | *          |          | ×    | * | ۲   |     | 1   |     | ¥  | *   | ×   |     | 1  | r : | ×   |    |     |    |            |    |     |    |     |     |     |     |
|                  |     |     |      |       |     |     |    |    |    | 1  | * |     |    |     |     |    |    |            |          |      |   |     |     |     |     |    |     |     |     |    | 1   | •   |    |     |    |            |    |     |    |     |     |     |     |
|                  |     |     |      |       |     |     |    |    |    | 1  | * |     |    |     | _   |    |    |            |          | _    |   |     | _   |     |     |    |     |     |     |    | 1   | *   |    |     |    |            |    |     |    |     |     |     |     |
|                  |     |     |      |       |     |     |    |    |    | 1  | * |     |    |     | E   | W  | m  | tu         |          | 1t   |   | ŧt  | 1   | 99  | jo  | þ  | 101 | C   |     |    | 1   |     |    |     |    |            |    |     |    |     |     |     |     |
|                  |     |     |      |       |     |     |    |    |    |    |   |     |    |     |     |    |    | / m        |          |      |   |     |     |     |     |    |     |     |     |    | 2   |     |    |     |    |            |    |     |    |     |     |     |     |
|                  |     |     |      |       |     |     |    |    |    | ,  | * |     |    |     |     |    |    | <b>,</b> D |          | - 12 | - | ••  | ¢q  |     |     |    |     |     |     |    | ,   |     |    |     |    |            |    |     |    |     |     |     |     |
|                  |     |     |      |       |     |     |    |    |    | 7  |   |     |    |     |     |    |    |            |          |      |   |     |     |     |     |    |     |     |     |    | ,   | *   |    |     |    |            |    |     |    |     |     |     |     |
|                  |     |     |      |       |     |     |    |    |    | ,  | * |     |    |     |     |    |    |            |          |      |   |     |     |     |     |    |     |     |     |    | 1   | ŀ   |    |     |    |            |    |     |    |     |     |     |     |
|                  |     |     |      |       |     |     |    |    |    | 1  |   | ٠   | ×  |     | •   | ×  | *  | *          |          | *    | * | *   | *   |     | •   | *  | ٠   | *   | *   |    | •   |     |    |     |    |            |    |     |    |     |     |     |     |
|                  |     |     |      |       |     |     |    |    |    |    |   |     |    |     |     |    |    |            |          |      |   |     |     |     |     |    |     |     |     |    |     |     |    |     |    |            |    |     |    |     |     |     |     |
|                  |     |     |      |       |     |     |    |    |    |    |   |     |    |     |     |    |    |            |          |      |   |     |     |     |     |    |     |     |     |    |     |     |    |     |    |            |    |     |    |     |     |     |     |
| <b>6</b> )       | 111 | Υ.  | Per  | tin e | an) | k O | de | •  | g  | 1  |   | nd  | le | DI  | đ   | C  | g  | e          | vi<br>vi | £.,  | Г | 1¥. | Ŀ   | Ke  | n   | de | 01  | cd  | ,   | tr | Y   | ۴.  | pł | •   |    | TT.        | 82 | ٧   |    | Ð   | >,  | ۶å  |     |
| C.A.             |     |     | HON  | ec    |     | 2D  | ue | D. | •  | 51 | Ľ | 14  | 1  | h.n | rt. | •  | 9  | 10         | a        | •    | n | - 6 | 11  | re  |     | te |     | 101 | -   | an | de  | •   | 1  |     | ÷. | •.         | ٠, | sye | T  | n   | ' 0 | 9   | 'HR |
|                  | Pe  |     | ank  | ~     | -   | 3   | 5  | 19 | 20 | 91 |   |     |    | T   |     | nd |    |            | 4        | _    | ` | *   | **  | ••• |     |    |     | 1   | a   |    |     |     | А. |     |    | _          |    |     |    |     |     |     |     |
|                  | a   | ae. | c-1  | d)    |     |     |    |    |    |    |   | ••• |    | ĩ   | P   |    |    |            | u<br>rć  | ۰ī   |   |     |     |     |     | •• | • • |     | • * | •  | -   | -   | -  | .01 |    | _          | 1  | ••  |    | ••• | ••• | ••• |     |
|                  |     |     |      | -,    |     |     |    |    |    |    |   |     |    | `   |     |    | _  |            |          | ~    |   |     |     |     |     |    |     | 1   | te  | Ċ. | in  | La. | 1  | ne  | w  | <b>n</b> : | I  | л   | т  | 70  | 31  |     |     |
|                  |     |     |      |       |     |     |    |    |    |    |   |     |    | {   | He  | ed | de | 1          | e 1      |      |   | :11 | :חו | 1e  | n I | )  |     |     |     |    |     |     |    |     |    |            |    |     |    |     |     |     |     |
|                  |     |     | de l | s)    |     | ю   | to | r  | 1; | Рĝ | 9 | 99  | 9  |     |     |    |    | -          | • •      |      |   |     |     |     | • • |    |     |     |     |    |     | •   |    |     |    |            |    |     |    |     |     |     |     |
| Ko               |     |     |      |       |     |     |    |    |    |    |   |     |    |     |     |    |    |            |          |      |   |     |     |     |     |    |     |     |     |    |     |     |    |     |    |            |    |     |    |     |     |     |     |
| <b>K</b> o<br>71 | Ξŀ  | ja. | lp.  |       |     |     |    |    | _  | _  |   |     |    |     |     |    |    |            |          | _    |   |     |     |     |     |    |     |     |     |    |     | _   | _  |     | _  |            |    |     |    |     |     |     |     |

Figur 5.8 Eksempel på et adgangs-billede

30

#### Menu - billeder

(De viste applikationer er helt tilfældige)

5 123456789012345678901234567890123456789012345678901234567890123456789012345678901234567890 DC/HMU-1 \* Datacentralens terminalsystem - H o v e d m e n u \* 10/03-89 16:39 2 3 4 5 6 7 5 9 10 23456789 Vælg ved at skrive et tal eller en kommando - tryk <EFTER/SEHD>. En "direkte kommando" f.eks. 'mo og bilreg.nr' kan også skrives her. - Elektronisk Post system 1 = EP SERvice funktioner 10 11 12 13 14 15 16 17 18 19 20 21 11 centralregisteret for MOtorkøretøjer 3 = 100 12 - BIRP RetsIMFormation -13 StatskatteDirektoratets terminalsystemer 14 15 16 17 18 Standard Journal system II WordPerfect 5.0 tekstbehandling = BLUT - afSLUT (til adgangsbilledet) 19 20 21 22 22 23 (Meddelelseslinien) 23 Kommando => mo 1p99999 24 Fi=Hjmlp P3=Slut P9= Genkald 24 Evt. Arbeidestation/terminal område 25 25 12345678901234567890123456789012345678901234567890123456789012345678901234567890123456789012345678901234567890 2 3 4 5 6 7 я 1

#### Figur 5.9 Eksempel på en Hovedmenu

Efter at have fået adgang til systemet kan brugeren taste et tal (1-8) for at få en under-menu, eller brugeren kan skrive en enkel eller sammensat kommando med attribut og objekt for at gå direkte til den søgte applikation.

I eksemplet ovenfor har brugeren skrevet en sammensat kommando efter inddatafeltet "Kommando = >" på kommandolinien og bedt om MOtorregistret (kommandoen 'MO') og det bilregistreringsnummer (LP 99999) man søger.

#### Inddata - billeder

Et eksempel på et inddata-billede i et evt. kommende lystfartøjsregistreringssystem kunne se ud på følgende måde:

- 7 DC/LFR9-1 \* 10/04-89 13:46 Opdatoring - lystfartøj \* ---- Side: 01/02 2 **Bjere:** Data om fartøjet: Fartøjenr. . => 123-456/7.. Langde . . . . => 10,85.... (meter.cm) Art, fart#j => Sejlbåd..... Bredde . . . #> 02,32.... (meter.cm) Type, fart#j => Ballad, Albin Marin.. Pribord . . . => 01,17.... {meter.cm} Vegt br.ton => 03,24..... (ton) Evt.masteh#jde => 12,27.... {meter,cm} Forsikring: Selskabsnavn => Bådforsikring A/S... Police nr. . . => 2323-4455-66.. Forsikr.dato => 10/9-87.. (dd/md-år) Selvrisiko . . => 500,00.. (kr.øre) Supp.oplysning => Ejeren har båden til salg i Ship O'hoj (Politiken)...... (Meddelelseslinien) Kommando => 1fr 123/45/80..... F1=Hjelp F3=Nenu F4:Muligheder F5=Forfra F11=Heste fart#j Fvt. Arbejdsstation/terminal carade P12=Hovedmenu 

22

Figur 5.10 Eksempel på et inddata-billede

I ovenstående eksempel er de viste inddata-felter placeret i kolonner. Længden af inddatafelterne er angivet med punkter (.....).

#### Udvælge - billeder

Udvælge-billeder er billeder, som er en blanding af et menu-billede og et almindeligt data-billede.

Selve arbejdsområdet kan skematisk vises med følgende figur:

DC/SYSTEM \* Billedenava - Udvælgebillede 12/05-88 14:39 2 3 - Side: 1/ 2 2 Følgende kommandoer kan bruges i feltet 'Valg': 3 4 V= Vis, O= Opret, R= Ret, S= Slet, N= Nark, K= Ropier. 4 5 5 Valg Individ Valg Individ 6 7 7 8 => v Her står et individ ..... => r Her står et individ..... 8 => Her står et andet individ ..... Her står et andet individ ..... => 9 10 11 12 13 ±> \*\*\*\*\*\*\*\*\*\*\*\*\*\*\*\*\*\*\*\*\*\*\*\*\*\*\*\*\* \*> 10 => => 11 \_ => **z>** .......... 12 \_ => => 13 •••••• -14 => => ...... ...... 14 15 16 17 => => 15 => => 16 => => 17 16 Ξ) => 18 19 => => 19 20 **z>** => Her stär det sidste individ... 20 21 21 22 (Neddelelseslinien) 22 23 Komando => ... 23 F1=Hjelp F3=Menu F4=Muligheder F7=T11bage F8=Frem F12=Hoved 24 24 25 Evt. Arbejdsstation/terminal cmrade Z5 1 2 3 4 5 6 7 8

Figur 5.11 Eksempel på et udvælge-billede

Ved at placere markøren udfor en af de listede linier i selve arbejdsområdet og angive hvilken aktion, der ønskes udført kan brugeren fritages for at skrive en lang kommando. Markøren skal, når man vender tilbage til udvælgebilledet, stå der, hvor man forventer den vil stå. Dette bør overvejes nøje.

Følgende standard-kommandoer bør bruges på arbejdsområdets inddatafelt ud for de valgte linie(r):

| Kode | Beskrivelse                                  |
|------|----------------------------------------------|
| V    | Vis individ<br>(herunder fore-<br>spørgsler) |
| 0    | Opret individ                                |
| R    | Ret individ                                  |
| S    | Slet individ                                 |
| м    | Mærk individ *)                              |
| x    | Afkryds et valg                              |
| к    | Kopier individ                               |

 t) dvs. markering af individ til videre behandling

Tabel 5.12 Kommandoer for udvælge-billeder

1

#### Hjælpe - billeder

Et hjælpe-billede er et separat skærmbillede der forklarer, hvordan det omhandlede billede betjenes.

Hovedet på hjælpe-billedet skal følge standarden for opbygningen af skærmbilleder.

På linie 24 skal det fremgå, at brugeren kommer tilbage til det omhandlede billede ved at trykke på < SEND>-tasten.

# Visuelle virkemidler

### Farver og lysstyrke

Der findes flere forskellige teknikker hvormed information kan fremhæves. Brug af farver, lysstyrke, blink m.v. beskrives i dette afsnit.

#### Farver

Farver skal bruges i begrænset omfang og anvendes på følgende måde:

- Der bør normalt bruges højst 4 forskellige farver på et billede.
- Farver kan bruges til at sammenholde sammenhørende felter og adskille ikke sammenhørende felter samt fremhæve vigtige felter.
- Farver kan bruges som et visuelt virkemiddel til at identificere typer og status på data. Valget af farver skal være konsekvent og i overensstemmelse med brugerens forventninger. Dette kan afprøves ved hjælp af en brugertest.

Følgende farver skal bruges, når skærmen er forsynet med en mørk baggrund:

| Skærn type:                                | Farve         | Monochrome |
|--------------------------------------------|---------------|------------|
| HOURDER (Tipin 1-2).                       |               | Lysstyrke: |
| Billede pr (Suct Ident )                   |               |            |
| Billodeta naun                             | 51 <b>2</b>   | NOFMAL     |
| Date og klokkeglet                         |               | HØJIYS     |
| Additionation () (Iduite 2)                | Bia<br>Sumbda | NOFMAL     |
| Adexistersestedu () (riule %)              | TULKIE        | NOTEL      |
| KROPPEN (Linie 3-21 evt.20)                |               |            |
| Ledetekster, informationer o.1.            | Turkis        | Normal     |
| Specielle tekster                          | Gul           | Højlys     |
| Valgmuligheder (Prompts)                   | Turkis        | Normal     |
| Inddatafelter                              | Grøn          | Højlys     |
| Specielle inddatafelter                    | Gul           | Høllvs     |
| Fejlbehæftede inddatafelter                | Rød           | Højlys     |
| Uddatafelter                               | Turkis        | Højlys     |
| <pre>Valg nr + syst.forkort.(menuer)</pre> | Hvid          | Højlys     |
| Kommando forkortelser (menuer)             | Hvid          | Højlys     |
| Ikke akt.valg (** på menuer)               | Blå           | Normal     |
| Adskillelsestegn ()                        | Turkis        | Normal     |
| Kendeord (indgangsbillede)                 | Usynlig       | Usynlig    |
| FODEN (Linie 21-24):                       |               |            |
| Adskillelsestegn (hvis brugt)              | Turkis        | Normal     |
| Kritiske meddelelser (Linie 22)            | Rød           | Høilvs     |
| Advarselsmeddelelser (Linie 22)            | Gul           | Høilvs     |
| Opmærksomhedsmedd. (Linie 22)              | Hvid          | Høilvs     |
| Teksten "Kommando =>"{Linie 23}            | Turkis        | Normal     |
| Kommandofeltet () (Linie 23)               | Grøn          | Høtlvs     |
| F-tast funktioner (Linie 24)               | BIÅ           | Normal     |
|                                            |               |            |

Tabel 6.1 Valg af farver

Denne farvepallet svarer til IBM's. I IBM's CUA findes yderligere 3 farvepalletter, men hver sin baggrundsfarve.

## Andre faciliteter

Høj lysstyrke (high light) anvendes kun til at markere:

- aktuelt ind- eller uddatafelt
- system- og fejlmeddelelser
- enkelte data i komprimerede oversigter, hvor der iøvrigt ikke findes inddata-felter.

Negativ fremvisning, blink og understregning o.l. skal anvendes med forsigtighed, med mindre helt specielle hensyn i den enkelte applikation taler herfor.

# Udskrifter (print)

# Papirstørrelse og Papirtyper

Uddata kan enten være på skærm eller på papir. Ligesom der stilles krav til uddata på skærm, stilles der også krav til uddata på papir.

Uddata på papir bør være på standard A4-papir (210 x 297 mm).

Der skal være en top-margen og en bund-margen på ca. 12 mm (1/2'').

Der bør ikke bruges selvkopierende papir.

Print skal først begynde ca. 20 mm fra langsiden (normalt i position 10 på skærmen), så der er plads til at lave ringbindshuller i papiret.

Følgende figur viser en systemudskrift:

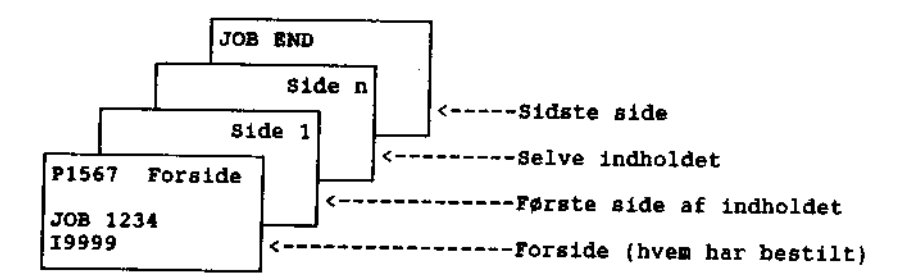

#### Figur 7.1 Systemudskrift fra forsendelsen

På forsiden skal stå teksten "Forside" samt institutionens navn, job-nr./job-navn., rekvirentens navn, personkode (personalenr.),

værelsesnummer, dato og klokkeslæt for dannelsen af listen og antal sider i listen.

I det tilfælde, hvor der er tale om leporellolister laves 2 identiske forsider.

På sidste side skrives teksten "Sidste side" samt job-nr./job-navn.

Forside og sidste side forsynes med kantmarkering.

# Hjælpesystemer

Hjælpesystemer har til formål at give brugeren mulighed for at hente hjælp i problem- og fejlsituationer.

Hjælpesystemer skal bestå af:

- hjælpefunktioner
- meddelelser

og bør derudover indeholde:

- orientering
- navigation

## Hjælpefunktioner

Der skal være hjælp på forskellige niveauer.

# Hjælp til et enkelt felt (felthjælp)

Hjælpeteksten knytter sig til et enkelt inddatafelt. Denne fremkommer ved at placere markøren i feltet og trykke på  $\langle F1 \rangle$ . Den bør også kunne fremkomme ved at skrive et spørgsmålstegn (?) i feltet.

Hjælpeteksten beskriver kort feltets format- og indholdsregler, og fremkommer i meddelelseslinien, hvis der er plads til den ellers vises den i et selvstændigt skærmbillede.

Ved at trykke på  $\langle F4 \rangle$  skal der fremkomme hjælpebille(r) med en liste over de mulige inddata til feltet. Listen skal helst fungere som en menu, hvor det data man vælger med markøren, automatisk skrives i inddatafeltet. Denne facilitet kaldes "vis muligheder" (prompt) og kan kun laves til felter, hvor antallet af inddatamuligheder er begrænset. Hvis denne facilitet findes til et felt, skal der henvises til den fra felthjælpebilledet.

40

## Hjælp til et enkelt skærmbillede

Hjælpeteksten til et skærmbillede fremkommer ved at trykke 2 gange på < F1 >-tasten.

Hvis hjælpeteksten er indeholdt i flere billeder, bladres mellem disse ved hjælp af  $\langle F7 \rangle$ - og  $\langle F8 \rangle$ -tasterne. Hjælpebillederne fjernes (og brugeren vender tilbage til det oprindelige billede) ved at trykke på  $\langle SEND \rangle$ .

På hjælpebillederne skal det fremgå, hvordan brugeren bladrer og afslutter hjælpen.

## Hjælp om Hjælp

Hjælp om hjælp fremkommer ved at trykke endnu en gang på Fl. Hjælp om hjælp forklarer hjælpens opbygning og kan føre brugeren over til hele brugsvejledningen.

## Brugsvejledning

Brugsvejledningen består af et datasæt, som brugeren kan læse på skærmen eller lave en udskrift af.

Brugsvejledningen skal indeholde mindst følgende afsnit:

- en sammenhængende generel forklarende introduktion til systemet.
- en opgave/procedureforklaring, der tager udgangspunkt i brugerens daglige arbejde, og indeholder eksempler.
- en logisk fortegnelse over systemets funktioner på tværs af alle opgaver.
- et alfabetisk indeks over alle kommandoer inklusive synonymer.

## Referencekort og skabelon

Der skal udarbejdes et reference-kort med de vigtigste kommandoer. Til visse systemer er det endvidere nødvendigt, at fremstille en skabelon (template) til at lægge over f.eks. F-tasterne.

## Instruks

Den enkelte institution kan have egne retningslinier for anvendelse af systemet eller ønske om at udforme vejledningen i institutionens eget sprogbrug.

## Meddelelser

Der er følgende typer af meddelelser:

- meddelelser (fejlmeddelelser)
- systemmeddelelser, herunder "broadcasts" og elektronisk post
- statusinformation

Vedr. udformningen af meddelelser/fejltekster henvises til skriftet "Bedre skærmdialog" udgivet af Datacentralen. (Afsnittet "Dialogen som kommunikation" fra side 20 -23 og side 47-48).

# Meddelelser (fejlmeddelelser)

Meddelelser (fejlmeddelelser) vises, når brugeren ønsker noget, som systemet ikke kan forstå. Da dette ikke er udtryk for en fejl fra brugerens side, men er udtryk for en mangel ved systemet, bør det kaldes meddelelse fremfor en fejlmeddelelse.

En udviddet meddelelse skal fremkomme når markøren "placeres på meddelelsen og der trykkes F1, eller når der i kommandolinien skrives "Meddelelse" og meddelelsesnr. og trykke på <SEND>.

### Systemmeddelelser

Systemmeddelelser kan f.eks. være information om systemindkøring, lukning, ventetider, kvittering (for opdatering, slet o.lign.) m.v.

Systemet skal ved svartider på mere end ca. 5 sekunder vise en tekst, som viser at systemet arbejder.

Desuden kan systemoperatøren sende en meddelelse (broadcast) til en eller flere brugere om specielle hændelser. Meddelelser via elektronisk post vises også på denne linie.

#### **Statusinformation**

Statusinformation beskriver den nuværende tilstand for systemets hardware og software. Statusinformation kan vises enten på anfordring eller kontinuerligt og kan være f.eks. tilgængelig disk plads, antal aktive brugere, klokkeslæt m.v.,og om systemet er i drift eller ikke.

#### Orientering og navigering

Brugeren bør til enhver tid kunne få at vide, hvor han/hun befinder sig i systemet. Brugeren skal kunne få at vide, hvilken vej han/hun er gået igennem menuhierakiet eller funktionerne for at komme derhen, hvor han/hun er nu. Dette kan vises enten ved hjælp af en figur eller en nummerkode/bogstavs kode:

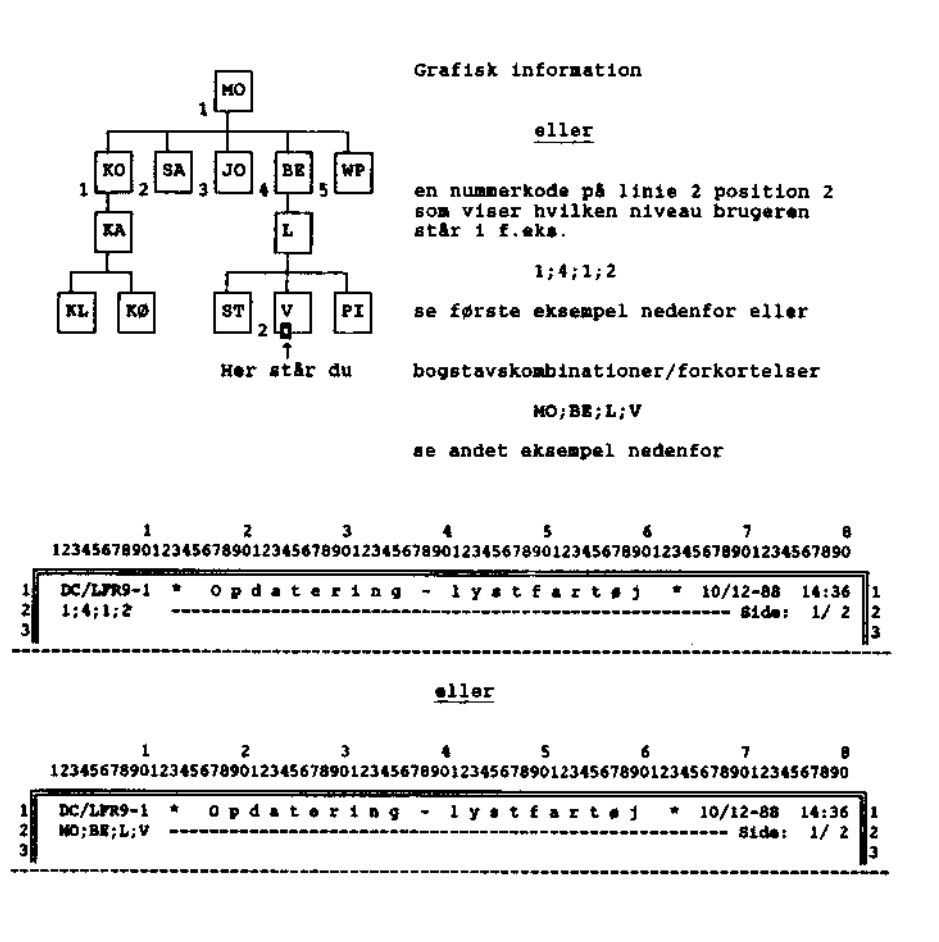

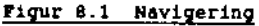

Ud fra en sådan orientering kan brugeren navigere baglæns ved hjælp af en sti (path). Orienteringen til brugeren bør også indeholde oplysning om, hvordan brugeren afslutter nuværende funktion, skærmbillede eller datasæt og kommer videre til næste funktion, opgave eller datasæt eller kommer helt ud af systemet.

Orientering bør indgå i hjælp til et skærmbillede.

# Sikkerhedsfunktioner

#### Adgangskontrol

I forbindelse med udformningen af adgangs- eller indgangsbilleder skal de normale regler for gældende sikkerhedsbestemmelser opfyldes. Herved sikres, at uautoriserede brugere forhindres adgang til systemet.

Adgangsbilledet skal derfor udformes, så det videregiver de relevante krævede oplysninger til sikkerheds- og autorisationssystemet. Kontrollen kan omfatte følgende:

- personkode (User-Id) og kendeord (Password).
- fysisk aflåsning af terminaludstyr ved hjælp af nøgle eller tastaturkode.
- personlige magnetiske identitetskort, som indsættes i terminalen før anvendelse, evt. kombineret med særlig kode.

#### Bekræftelse og fortrydelse

#### Bekræftelse

Systemet skal forsynes med faciliteter, der sikrer, at systemet indhenter brugerens bekræftelse på større aktioner, som f.eks. sletning eller opdatering af datasæt.

Herved opnås, at brugeren har mulighed for at reagere i tilfælde, hvor en kommando er brugt fejlagtigt, eller hvor brugeren alligevel ikke ønsker den pågældende aktion udført. Denne type systemmeddelelser bør udformes, så de tydeligt adskiller sig fra andre meddelelser. Meddelelsen bør stå på linie 22 med rød skrift:

"Skal datasættet xxxxx slettes ? (J/N)"

Fortrydelsesfunktioner ("Undo")

Ved udviklingen af systemet bør der indbygges funktioner, som gør det muligt for brugeren at fortryde resultatet af tidligere handlinger, ved hjælp af "en fortryd" - kommando ("Undo"). Derved kan brugeren begynde forfra på en enkelt eller en serie af handlinger.

Disse funktioner kan også integreres i fejlsystemerne. Brugeren bør f.eks. i forbindelse med en forkert indtastet kommando fra systemet få en tilkendegivelse af, at systemet dels har registreret en fejl, og dels give et forslag til, hvordan brugeren kan rette fejlen, eller bringe sig tilbage til den tidligere situation.

#### Automatisk sikkerhedskopi

Denne funktion er specielt vigtig ved tekstbehandlingssystemer. Systemet bør udformes, så der er mulighed for at få taget en automatisk sikkerhedskopi (backup) af datasættet med jævne mellemrum. Det bør være muligt at sætte backup-frekvensen mellem f.eks. 3-30 minutter.

# Fejlhåndtering

Fejl ved systemanvendelse er situationer, der opstår som følge af, at:

- systemet fungerer ikke som følge af hard- og software-fejl
- brugeren udsteder kommandoer, som systemet ikke kender

Fejlhåndtering skal indbygges i brugerstøttesystemer på en måde, så fejl resulterer i systemmeddelelser, der umiddelbart forstås af brugeren. Hjælpen skal endvidere omfatte tilkendegivelser af, hvordan fejlen rettes.

Systemets behandling af fejl kan ske på flere forskellige måder, hvoraf to generelle principper kan fremhæves:

- automatisk fejlkorrektion, der betyder, at systemet selv retter identificerede fejl. Brugeren er blot passiv tilskuer.
- brugerstyret fejlkorrektion, der betyder, at brugeren styrer rettelser af fejl, hvorfor systemet må udformes, så brugeren i dialog med systemet kommer videre.

## Fejlidentifikation

Fejl skal markeres tydeligt for brugeren f.eks. ved, at systemet placerer markøren på eller i umiddelbar nærhed af fejlen. Såfremt der er mulighed herfor, skal fejl kunne rettes uden, at det er nødvendigt at rette hele teksten eller kommandoen.

# **Ekstern litteratur:**

#### Standarder:

Aetna Life Insurance. The Aetna Casualty and Surety Co. July 1986: "Software Usability For Achieving 'Normal to Use' Systems".

IBM: Common User Access (CUA). Panel Design and User Interaction.

Televerkets Mænniska-Maskin Språk. 1987. Televerket Fasta Sverige. 1987

#### **Retningslinier:**

Galitz: Handbook for screen format design. 1985 North-Holland Thom Foote-Lennox, "Ergonomic Guidelines for Computerized User Interfaces" Computer Standards & Interfaces 5, 1986 North-Holland

Smith, Sidney L. and Moiser, Jane N. August 1986: "Design Guidelines for user-system interface software" Technical Report ESD-TR-86-278 for U.S Air Force, Hanscom Air Force Base Massachusetts USA. The Mitre Corporation, Burlington Road, Bedford, Massachusetts 01730.

#### Om standarder:

Ewa Eriksson, Bertil Andersson, Rebecca Orring. Swedish Telecommunications Administration (Svenska Televerket) Farsta Sweden: "Standardizing the User Interface", i Proceedings from Work With Display Units. Stockholm 1986. Og af de samme forfattere: "Development of a Standard for Man-Machine Interface" i TELE nr. 1 1986 Svenska Televerket (English edition). John C. Hurd, International Business Corporation California: "Standardizing the User-Machine Interface in Information-Processing systems" i Proceedings from Work With Display Units. Stockholm 12-15 may 1986.

John Karat. CSTG Bulletin, Vol. 13, Issue 4, 1986: "A BRIEF HISTORY of the HUMAN FACTORS SOCIETY HUMAN-COMPUTER INTERACTION STANDARDS COMMITTEE".

John Meads: "The Standards Factor" i de sidste mange numre af SIGCHI bulletin. ACM-press, New York.

SIGCHI Bulletin, October 1985, Volume 17 Number 2: "Report on the SIGCHI Workshop on Planning for User Interface Standards".

## Intern DC litteratur:

Bedre blanketter. Maj 1984

Bedre skærmdialog. DC 2072 A. 01-11-1984,

Brugergrænseflade for FAA på IBM 9370 01-01-1987,

DC-INFO. Produkt Specifikation. Januar 1988,

Layout standard for HNG Kunde service 10-10-1986,

Principper for teknologivurdering, MHTV. Februar 1986,

Retningslinier for udvikling af telekommunikationssystemer. Datacentralen Center 1,

Tænk-Højt Forsøg. Marts 1988,

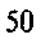

ł

#### **STIKORDSREGISTER**

#### A

adgangs-billeder, side -30 adgangskontrol, side 45 afbryd, side 14 afslut, side 15 ajourføring, side 14 alfanumeriske felter, fremvisning af, side 25 alfanumeriske felter, skrivning i, side 27 angiv, side 14 arbeidsområde, side 19, 21 automatisk sikkerhedskopi, side 46 automatisk tabulering (autotab), side 28

#### В

backup, side 14 bekræftelse og fortrydelse, side 45 bekræftelse, side 45 beløbsfelter, fremvisning af, side 24 beløbsfelter, skrivning i, side 25 bib-lyd, fra/til, side 16 billeder, adgangs-, side -30 billeder, hjælpe-, side 34 billeder, menu-, side 31 billeder, udvælge-, side 33 billede, inddata-, side 32 blink, side 37 broadcast, side 15 brugerdefinerede F-taster, side 16 brugerprofilering, side 16 brugerveiledning, side 14, 41 brugsvejledning, side 14, 41

## С

cancel, side 14 cursor, side 14

#### D

datafelter, fremvisning af, side 23 datafelter, skrivning i, side 25 datasæt, side 14 datoer, fremvisning af, side 24 datoer, skrivning i, side 26 datoindtastning, side 26 default, side 15, 17 delete, side 14 dialogudformning, side 6 disconnect, side 14 display print, side 14 down, side 14 dynamiske menuer, side 7

#### Ε

edit, side 14 editer, side 14 end, side 15 enter, side 14 erase, side 14 extended help, side 14

#### F

F-tast, side 16 farver, side 35 fejlhåndtering, side 47 fejlidentifikation, side 47

fejlmeddelelser, side 14, 29, 37, 42 felter med ikke-defineret indhold, fremvisning af, side 25 felter med tal, fremvisning af, side -23 felter med tal, skrivning i, side 25 felter, alfanumeriske, side 25, 27 felthjælp, side -29 fil, side 14 find, side 15 fjern, side 14 fod, side 19, 28 foranstillede nuller, side 23 forkortelser, side 13 fortryd, side 14, 46 fortrydelsesfunktioner, side 46 fremad, side 14 frem, side 14 fremvis, side 15 fremvisning af datafelter, side 23 funktionstast (F-tast), side 12, 14, 16

#### G

Generel hjælp, side 14 gruppeinddelinger, side 24 gruppeoverskrifter, side 21

#### Ή

hardcopy, side 14 help index, side 15 help, side 14 hjælp om hjælp, side 41 hjælp, side 14, 29, 40 hjælpe-billeder, side 34 hjælpefunktioner, side 40 hjælp, enkelt felt, side 40 hjælp, enkelt skærmbillede, side 41 hoved, side 19, 20, 21 høj lysstyrke, side 37

I

identifikation af fejl, side 47 identifikationsområde(hovedet), side 19, 20 ind- og uddatafelter, side 22 inddata-billeder, side 32 indsæt, side 14 indtast, side 14 input, side 14 insert, side 14 instruks, side 42 instruktioner, side 21 invitationstegn, side 17

Κ

kendeord, side 14, 30 klokkeslet på skærmen, side 20 kode, side 14 kommando-drevne systemer, side 8 kommando-fortolkning, side 9 kommando sprog, brugerdefineret, side 16 kommandolinien, side 29 kommandosprog, side 8 kommando, afskæring af, side 13 krop, side 19

L

ledetekster, side 21, 22, 23 locate, side 14 lysstyrke, side 35 læsbarheden, side 18 løsen, side 14

#### М

macro, side 14 makro-kommandoer, side 9 makro, side 14 manuel tabulering, side 27 mark, side 14 markør, side 14 markørvandring (tabulering), side 27 meddelelser (fejlmeddelelser), side 42 meddelelser, side 14, 42 menu-billeder, side 31 menu-billeder, opbygning af, side -7 menu-drevne systemer, side 6 menu valg, side 7 menu, side 14 menu, dynamisk, side 7 menu, statisk, side 6 message, side 14 midlertidig afbrydelse, side - 14 mærke, side 14

#### Ν

navigering, side 43 ned, side 14 negativ fremvisning, side 14, 37 negative fortegn, side 24 niveau op, side 14 NULL, side 25 numeriske felter, fremvisning af, side 23 numeriske felter, skrivning i, side 25

#### 0

objekt, side 8 off, side 15 op, side 15 opret, side 14 ordliste, side 14 orientering, side 43 output, side 15 oversigt, side 14 overskrifter, side 21 overskriv, side 14 overwrite, side 14

#### Ρ

papirstørrelse, side 38 papirtyper, side 38 password, side 14 path, side 15 person id, side 14 personidentifikation, side 14 personkode, side 14, 30 pf-taster, side 12, 14 print, side 15, 38 programmerbar tast, side 14 prompt, side 15

## Q

query, side 15 quit, side 15

### R

referencekort, side 42 return, side 14 reverse display, side 14 reverse video, side 14 route print, side 15 S

se (mærke), side 14 search, side 15 send, side 14 shift, side -14 show, side 15 sikkerhedsfunktioner, side 45 sikkerhedskopi, side 14 sikkerhedskopi, automatisk, side 46 skabelon, side 14, 42 skift, side 14 skrive, side 14 skrivning i datafelter, side 25 skærmbilled-foden, side 28skærmbilled-kroppen, side 21 skærmbilleder, side 18 skærmbilleder, typer af, side 30 skærmbilledets 3 områder, side 19 skærmprint, side 14 slet, side 14 slut, side -14 spiseseddel, side 14 sprog, side 13 standard kommandoer, side 10standardvalg, side 15, 17 statiske menuer, side 6 statusinformation, side 43 sti, side 15 stikord, side 15 styringsområde, side 19, 28 sysout, side 15, 38 systemmeddelelser, side 15, 29, 37, 43 systemprint, side 15 systemtilpasning, side 16 systemudskrift, side 15, 38 søg, side 15 søjle, side 22

Т

tab, side 15 tabulering, side 15, 27 tabulering, automatisk, side 28 tabulering, manuel, side 27 template, side 14 tilbage, side 15 typer af skærmbilleder, side 30

#### U

ud, side 15 uddatafelter, side 22, 23, 24, 25 udskrifter, side 38 udskriv, side 15 udvælge-billeder, side 33 understregning, side 22, 37 undo, side 14 up, side 15 update, side 14 user id, side 14

#### V

valg på menu-billeder, side 7 vej, side 15 view, side 14, 15 vis muligheder, side 15 vis, side 15

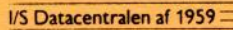

.